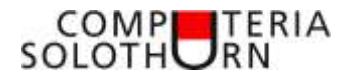

Computeria vom 26. April 2018

## Audio CD auf dem Computer speichern

Einladung

## Audio CD auf den Computer speichern

Dass man Musik-CDs auf dem Computer anhören kann, wissen wohl alle. Dass man Musik-CDs auf dem Computer auch speichern und dann dort hören kann, wissen fast alle. Schwierig ist es jedenfalls nicht.

Es ist eine empfehlenswerte Lösung, seine CD-Sammlung auf dem Compi zu haben. Martin zeigt, wie es geht, worauf zu achten ist und was man damit dann alles machen kann.

Moderationstext

## Audio CD auf dem Computer speichern

Manchmal ist es einfach verflixt: Gerne möchte man eine bestimmte CD anhören, findet sie aber nicht oder man findet nur die leere CD-Hülle. Wer kennt dieses Gefühl? Sofort kommt schlechte Laune auf und Verdächtigungen werden laut. Das kann man vermeiden! Die eigene CD-Sammlung auf dem Computer zu speichern, ist gar keine schlechte Idee. Es gibt ein paar Gründe, warum man das tun sollte.

Und eine CD auf den Computer zu speichern, ist gar nicht so schwierig. Martin zeigt, wie es geht und worauf zu achten ist.

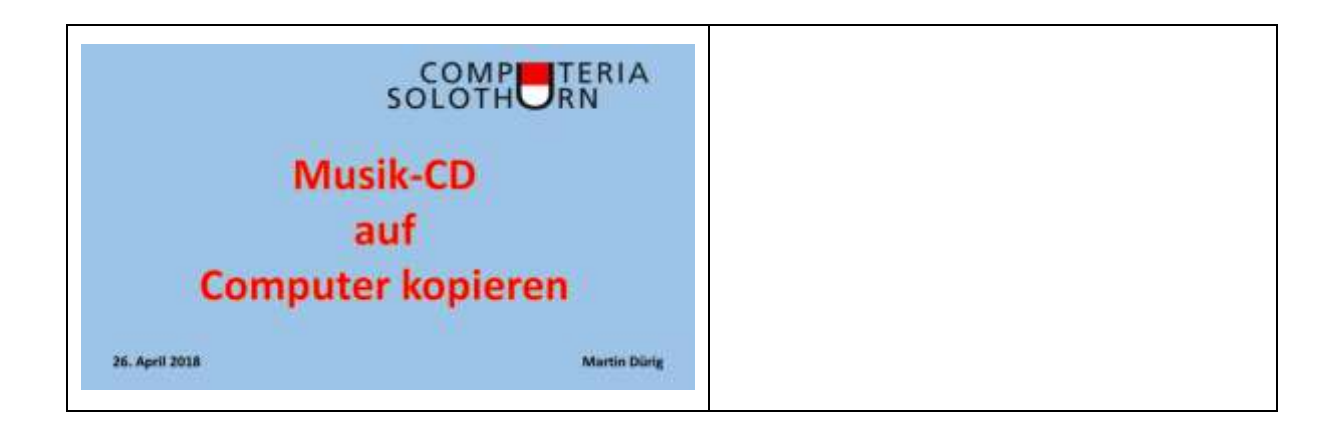

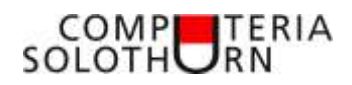

| OCH, Warum schon wieder   OCH, Warum schon wieder   NICHT SCHON WIEDER* Warum schon erst vor   Ja, richtig, am 21. November 2011 Ja, richtig, am 21. November 2011                                                                                                    | Das Thema ist immer aktuell, das<br>Betriebssystem ändert sich.                                                                                                    |
|----------------------------------------------------------------------------------------------------|----------------------------------------------------------------------------------------------------|
| Warum überhaupt CD auf den Compi kopieren?<br>• Musik hören auf dem Compi<br>• Abspielen und Rückspulen ganz einfach<br>• Musikbibliothek erstellen und pflegen<br>• Übersicht behalten im Musikarchiv<br>• Musik sichern<br>• auf eine externe Festplatte sichern und man hat seine Musik auch in<br>den Ferien dabei ( falls der Compi auch mitkommt)<br>• une mehr eine CD suchen<br>• und viele andere Gründel |                                                                                                    |
| Windows Media Player für Windows 10<br>als praktisches Bordmittel                                                                                                    | Mediaplayer ist ein altes<br>Standardprogramm von Windows.<br>Früher gab es nur den Mediaplayer, um<br>Audios abzuspielen.<br>Mit Windows 10 wird Musik mit Groove-<br>Musik geöffnet.<br>Der Mediaplayer ist aber immer noch<br>enthalten. |
| Was brauchen wir?                                                                                                    | Zum Abspielen braucht es ein CD/DVD-<br>ROM. Meist ist eines eingebaut, wenn<br>nicht, gibt es externe USB DVD-ROM's.                                                                                                    |

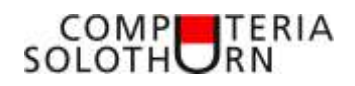

| Kurzer Vergleich:   Status   Status | Preisvergleich Windows- und Mac<br>externe Laufwerke.<br>Allerdings funktionieren die günstigen<br>auch mit Mac Computern!                                                                        |
|----------------------------------------------------------------------------------------------------|----------------------------------------------------------------------------------------------------|
| wenn wir mit dem Explorer öffnen                                                                                                    | Wenn wir eine Musik-CD mit dem<br>Explorer öffnen, finden wir nur<br>unbrauchbare Dateien.<br>Beachte auch das Datum!                                                                             |
| Los geht es mit dem Mediaplayer!                                                                                                    | Um eine Musik-CD auf den Computer zu<br>kopieren, müssen wir zuerst den<br>Mediaplayer starten.<br>Den Mediaplayer finden wir auf 2 Wegen.                                                        |
| Ansicht<br>Grei gescht Windergale Egen 1995<br>Bibliothek                                                                                                    | Die Ansicht kann je nach Einstellung<br>variieren.<br>Wichtig ist zu wissen, dass es oben<br>rechts 2 anklickbare Knöpfe gibt.<br>Für unser Ziel benötigen wir die<br>Bibliothek, also anklicken. |

| COMP   | TERIA |
|--------|-------|
| SOLOTH |       |

| If itematication 0 0 0 0 0 0 0 0 0 0 0 0 0 0 0 0 0 0 0 0 0 0 0 0 0 0 0 0 0 0 0 0 0 0 0 0 0 0 0 0 0 0 0 0 0 0 0 0 0 0 0 0 0 0 0 0 0 0 0 0 0 0 0 0 0 0 0 0 0 0 0 0 0 0 0 0 0 0 0 0 0 0 0 0 0 0 0 0 0 0 0 0 0 0 0 0 0 0 0 0 0 0 0 0 0 0 0 0 0 0 0 0 0 0 0 0 0                                                                                                    | In der Bibliotheksansicht verändert sich<br>das Bild und wir werden aufgefordert,<br>eine CD einzulegen.<br>Also CD einlegen!                                                                                                    |
|----------------------------------------------------------------------------------------------------|----------------------------------------------------------------------------------------------------|
| Image: state state                                                                                                    | Am Beispiel einer CD von Alvaro Soler<br>ersieht man nicht nur die einzelnen Titel,<br>sondern auch die Abspieldauer, aber<br>auch das CD-Cover. Beim Kopieren auf<br>die Festplatte wird auch das Cover<br>mitkopiert.<br>Oben erscheint jetzt auch "CD kopieren" |
| Anne construction entries                                                                                                    | Wichtig zu beachten:<br><i>Kopieroptionen</i> – <b>Format und</b><br><b>Audioqualität</b> .<br>Bitte Beachtung schenken!                                                                                                    |
| Autoreanie<br>Prince Anna Contraction<br>Prince Anna Contraction<br>Prince An | Audioformat:<br>Es gibt diverse Audioformate.<br>Am gebräuchlichsten ist MP3.<br>Standard bei Microsoft ist aber<br>WMA – Windows Media Audio.                                                                                                    |

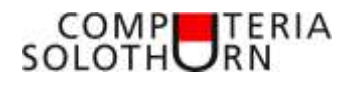

| Audioqualitää<br>Adare V. Sol V. Sol Porent Apaton' ver Mattare kepteren (f)<br>Adare V. Sol V. Sol Porent V. Adare Kepteren (f)<br>Adare V. Sol V. Sol Porent V. Adare V. Sol V. Sol V | Audioqualität:<br>Standard ist eine mittlere Qualität. Im<br>Normalfall genügt diese.<br>Es könnte auch interessant sein, einmal<br>die beste Qualität auszuprobieren und zu<br>versuchen, ob man den Unterschied<br>merkt, resp. hört. |
|----------------------------------------------------------------------------------------------------|----------------------------------------------------------------------------------------------------|
|                                                                                                    | Vergleich der beiden Formate:<br>In der besten Qualität ist MP3 überlegen,<br>braucht aber auch mehr Speicherplatz.                                                                                                    |
| Speicheron:                                                                                                    | In den "Optionen" legen wir<br>• Speicherort<br>• Format<br>• Qualität<br>fest.<br>Achtung:<br>Am Schluss "Speichern" nicht vergessen!                                                                                                  |
|                                                                                                    |                                                                                                    |

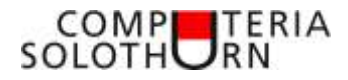

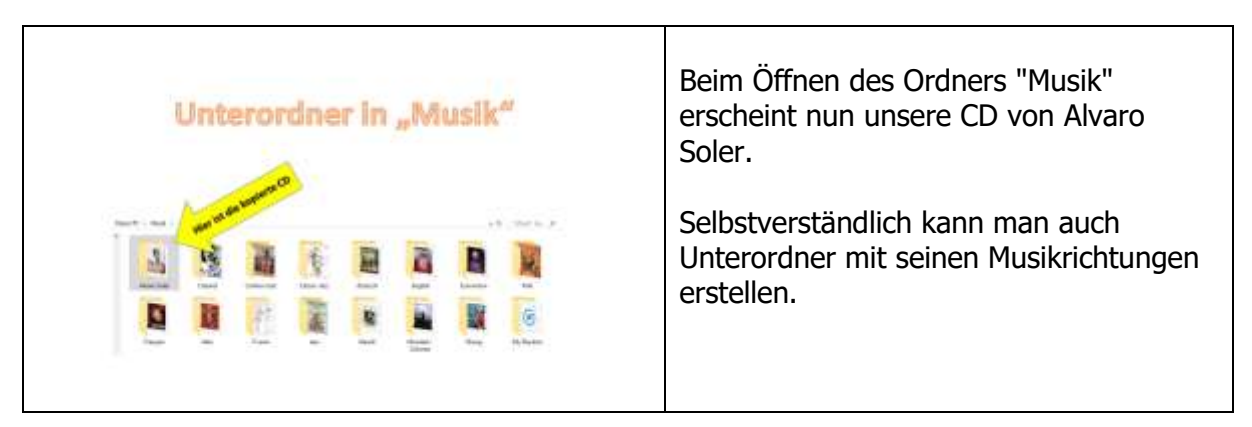